# MF635 / 735 수신 팩스 전송 설정 수신 팩스 / 스캔 이메일 전송

# 진행 순서

- 1. 포털 e-mail SMTP 서버 설정
- 2. 리모트 UI 로그인
- 3. DNS 서버 주소 확인/등록
- 4. 스캔 송신 설정(SMTP 서버 등록)
- 5. 포트번호 설정
- 6. 주소록 등록
- 7. 팩스 전송 설정

#### 1. SMTP 설정(Naver E-mail)

| NAVER 메일                                                                                                    | 🖻 🖬 🗮 🕶 🔠 🚵 📾 🔹 💷 💼                                                                                                    | 소 서저 스 니                                                                       |
|----------------------------------------------------------------------------------------------------|----------------------------------------------------------------------------------------------------|--------------------------------------------------------------------------------|
| 메일쓰기 내게쓰기<br>0 ★ Ø TO<br>안읽음 중요 첨부 받는사람                                                                                                    | ■ 환경 설정   메일로 돌아가기          기본 환경 설정 메일함 관리 메일 자동 분류 서명/빠른답장 부재 중 설정         새 메일 알림 설정 스팸 설정 외부 메일 가져오기 / POP3/IMAP 설정 단축키         3                                                               | <ul> <li>◆ <u>실정 순서</u></li> <li>① 환경설정 √</li> <li>② POP3/IMAP 설정 √</li> </ul> |
| <ul> <li>▲ 신제배일 정리하기</li> <li>▲ 받은메일함</li> <li>▶ 보낸메일함</li> <li>←신확인</li> <li>▲ 임시보관함</li> <li>답 내게쓴메일함</li> <li>빠른첨부</li> </ul>                                                                                                    | POP3/SMTP 설정         IMAP/SMTP 설정           휴대폰, 아웃룩 등에서 네이버 메일을 확인할 수 있도록 POP3/SMTP를 실정합니다.         ************************************                                                           | <ul> <li>③ POP3/SMTP 설정 √</li> <li>④ 사용함 √</li> </ul>                          |
| ✓ 내 메일함 ■ 자동청구서함 사용하기                                                                                                    | OP93/SMTP 사용         ····································                                                                                                    | ⑤ 확인 √                                                                         |
| <ul> <li>▲ 공·뉴스메일함</li> <li>사용하기</li> <li></li> <li><!--</th--><th>읽음 표시         ● POP3로 읽어간 메일을 읽음 표시         ● POP3로 읽어간 메일을 읽음 표시           원본 저장         ○ 네이버 메일에 원본 저장?         ○ 메일 프로그램 설정에 따라 저장 또는 삭제?           외부메일 처리         ● POP3로 읽어갈 때 외부메일을 포함하지 않음</th><th>◆ <u>메모(Memo)</u><br/>✓ SMTP 서버명</th></li></ul> | 읽음 표시         ● POP3로 읽어간 메일을 읽음 표시         ● POP3로 읽어간 메일을 읽음 표시           원본 저장         ○ 네이버 메일에 원본 저장?         ○ 메일 프로그램 설정에 따라 저장 또는 삭제?           외부메일 처리         ● POP3로 읽어갈 때 외부메일을 포함하지 않음 | ◆ <u>메모(Memo)</u><br>✓ SMTP 서버명                                                |
| <ul> <li>◇ 스팸메일함     <li>前지통     <li>※ 외부메일 가져오기     <li>◇     </li> </li></li></li></ul>                                                                                                    | <ul> <li>○ POP3로 읽어갈 때 외부메일을 포함</li> <li>기본 설정으로 5 확인 취소</li> <li>• 메일 프로그램 환경 설정 안내<br/>휴대폰, 아웃룩 등 외부 메일 프로그램 환경설정에 아래와 같이 등록해 주세요.</li> <li>POP 서버명 : pop.naver.com 메니</li> </ul>                 | ✓ SMTP 王트(465)                                                                 |
| <ul> <li>② 자주 찾는 도움말 보기 &gt;</li> <li>용량 7MB/5GB 환경설정 ○킨설정   위젯</li> </ul>                                                                                                    | POP 포트 : 995, 보안연결(SSL) 필요 SMTP 포트 : 465, 보안 연결(SSL) 필요 모 모 모 모 모 모 모 모 모 모 모 모 모 모 모 모 모 모                                                                                                    |                                                                                |

#### 2. 리모트 UI 로그인

|                                                                            | * R          | omote UI 로그인          |
|----------------------------------------------------------------------------|--------------|-----------------------|
| ☆ ▼ □ ▼ □ □ □ □ □ □ □ □ □ □ □ □ □ □ □ □                                    | 1            | 인터넷 사이트 열기            |
| Canon 토그인<br>MF633C/635C / MF633C/635C /                                   | 2            | URL 창에 복합기 IP 입력      |
| <ul> <li>● 시스템 관리자 모드 ③</li> <li>시스템 관리자 ID:</li> <li>④ 7654321</li> </ul> | 3            | 시스템 관리자 모드 🗸          |
| 시스템 관리자 PIN 번호: 5                                                          | 4            | ID 입력(7654321)        |
| 사용자명:                                                                      | 5            | PIN 번호 입력(7654321)    |
| 일반 사용자는 사용자명을 입력하지 않고 로그인할 수 있습니다.<br>리모트 UI 액세스 PIN 번호:                   | 6            | 로그인 √                 |
| 로그인 ⑥                                                                      |              |                       |
| Copyright CANON INC. 2017                                                  | <u>&lt;복</u> | <u>합기 IP주소 확인&gt;</u> |
|                                                                            | I.           | 액정 "시스템 상황" √         |
|                                                                            | Π.           | 네트워크 정보 🗸             |
|                                                                            | III.         | IPv4 √                |
| $\sim$                                                                     | IV.          | IP주소 확인               |
| < >>                                                                       |              |                       |

#### 3. DNS 서버 주소 확인/등록(1)

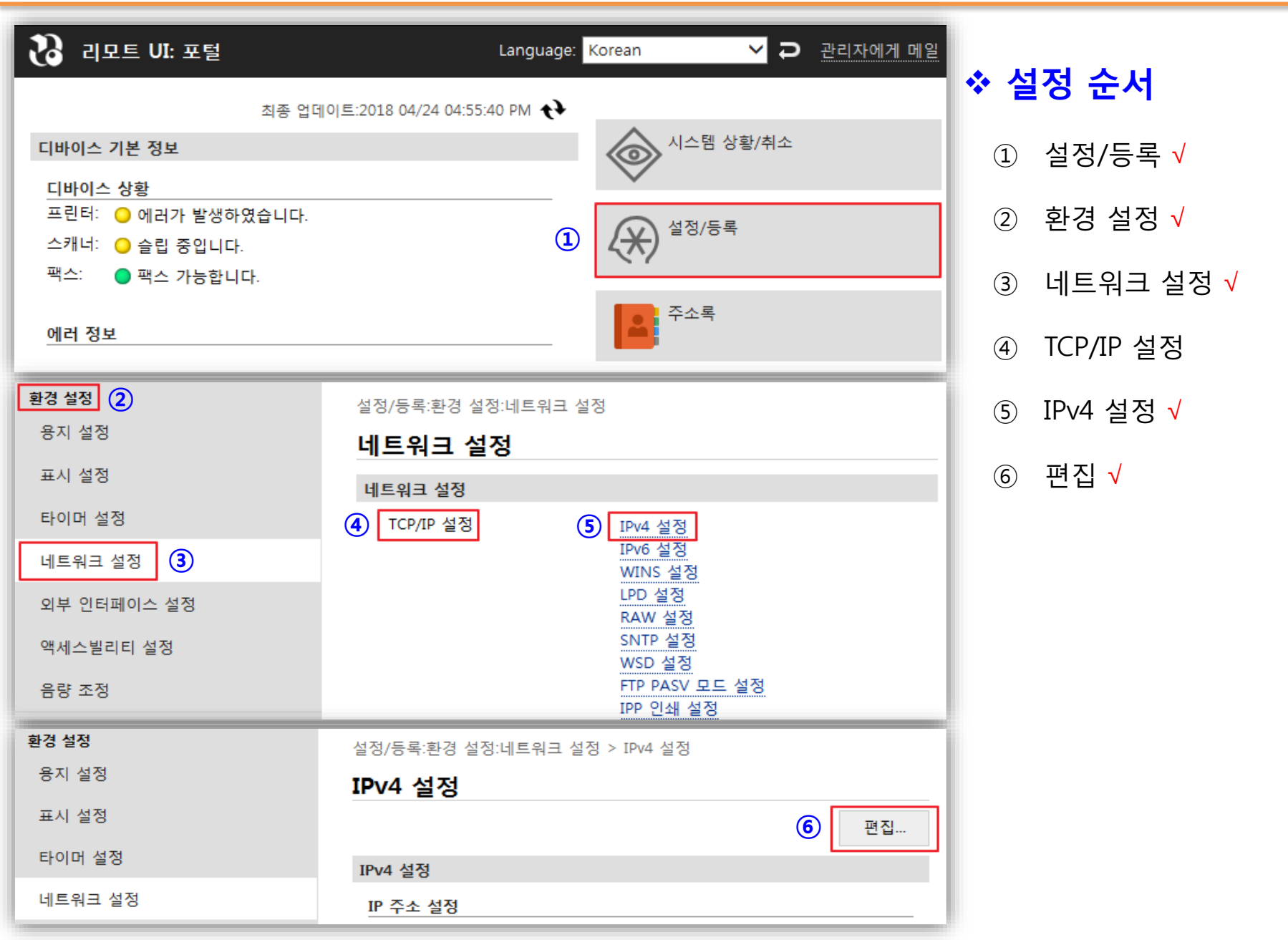

#### 3. DNS 서버 주소 확인/등록(2)

| imageCLASS  | MF633C/635C / | MF633C/635C /    |                | 포털로    | 로그인 사용자: | 7654321 로그아웃 |
|-------------|---------------|------------------|----------------|--------|----------|--------------|
| 🛞 설정/등록     |               |                  |                |        |          | 관리자에게 메일     |
| 환경 설정       |               | 설정/등록:환경 설정:네트워: | 크 설정 > IPv4 설정 | ļ      |          |              |
| 용지 설정       |               | IPv4 설정          |                |        |          |              |
| 표시 설정       |               |                  |                |        |          | 편지           |
| 타이머 설정      |               |                  |                |        |          |              |
|             |               | IPv4 설정          |                |        |          |              |
| 네트워크 설정     |               | IP 주소 설정         |                |        |          |              |
| 외부 인터페이스 설정 | 3             | 자동 취득:           | 해제             |        |          |              |
|             |               | IP 주소:           | 10.1.28.105    |        |          |              |
| 액세스빌리티 설성   |               | 서브넷 마스크:         | 255.255.255.0  |        |          |              |
| 음량 조정       |               | 게이트웨이 주소:        | 10.1.28.254    |        |          |              |
| 기능 설정       |               | DHCP 옵션 설정       |                |        |          |              |
| 고토 서저       |               | 호스트명 취득:         | 설정             |        |          |              |
| 05 20       |               | DNS 동적 업데이트:     | 해제             |        |          |              |
| 복사 설정       |               | DNS 서버 주소 취득:    | 설정             |        |          |              |
| 프리터 석정      |               | 도메인명 취득:         | 설정             |        |          |              |
|             |               | WINS 서버 주소 취득:   | 설정             |        |          |              |
| 송신 설정       |               | SMTP 서버 주소 취득:   | 해제             |        |          |              |
| 수신/전송 설정    |               | POP 서버 주소 취득:    | 해제             |        |          |              |
|             |               | DNS 설정           |                |        |          |              |
| 파일 저장/이용 설정 |               | 주 DNS서버 주소: 통    | 통신사 DNS ip     |        |          |              |
| 보안인쇄 설정     |               | 보조 DNS서버 주소: 통   | 통신사 DNS ip     |        |          |              |
| 조리 카리 너 저   |               | 호스트명:            | Canone107ae    |        |          |              |
| 즐겨찾기 설정     |               | 도메인명:            |                |        |          |              |
| 수신인 설정      |               | DNS 동적 업데이트:     | 해제             |        |          |              |
| 주소록 PIN 번호  |               | mDNS 설정          |                |        |          |              |
|             |               | mDNS 사용:         | 설정             |        |          |              |
| LDAP 서미 설정  |               | mDNS명:           | Canon MF633    | C/635C |          |              |
| 관리 설정       |               |                  |                |        |          |              |

• 설정 순서

입력

엔터

→ 윈도우 버튼 누름

→ CMD입력 후 엔터

→ DNS서버 IP 확인

→ IPCONFIG/ALL입력 후

✓ 서버 주소가 없는 경우

편집 등록 후 확인 🗸

✓ 주 또는 보조 주소가 등록

✓ 통신사 주,보조 DNS주소

- 되어 있는 경우는 Skip

#### 4. 이메일/I 팩스 설정(1)

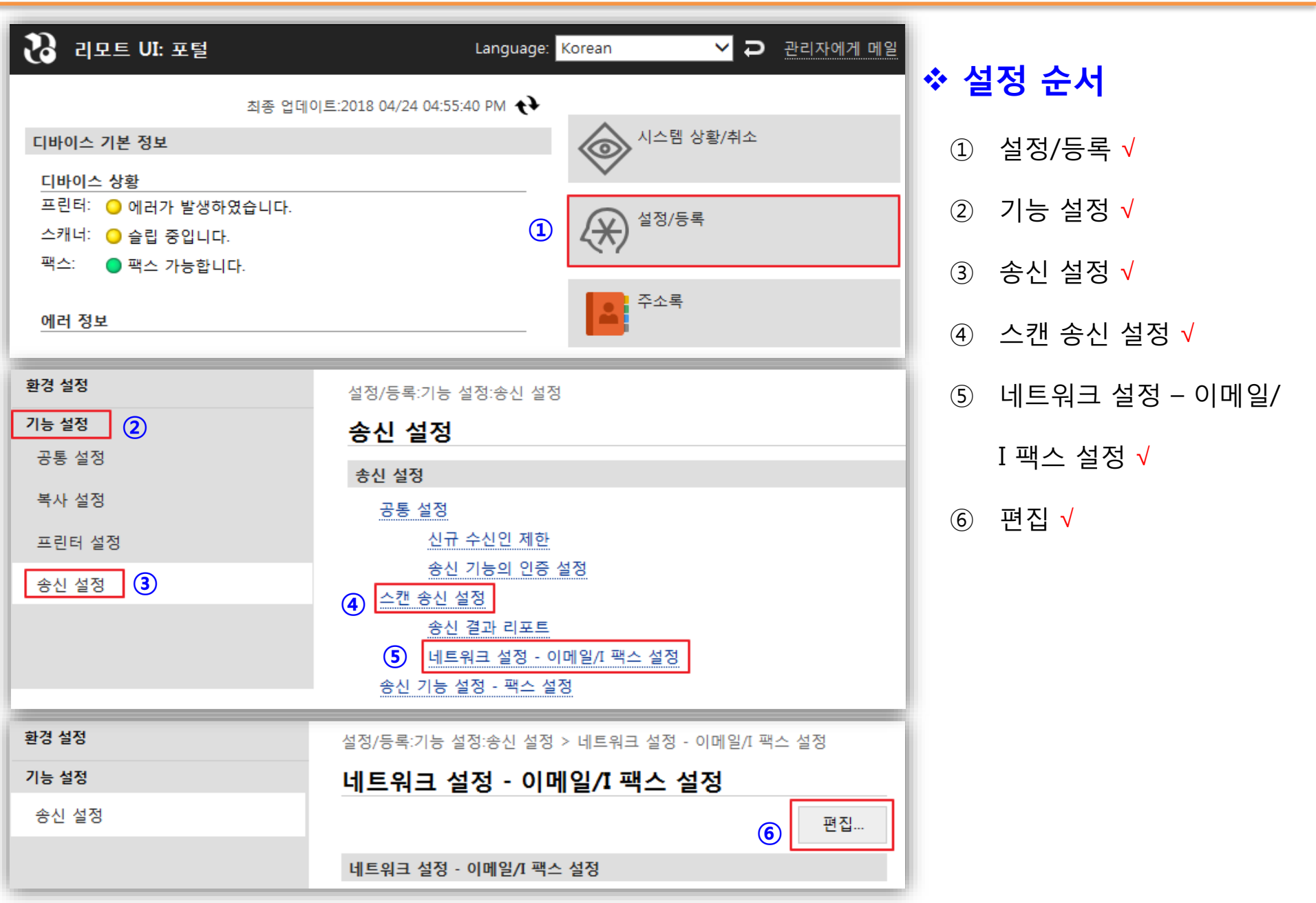

#### 4. 이메일/I 팩스 설정(2)

| 네트워크 설정 - 이메일/I픽         | 팩스 설정 편집                                 |               |                    |
|--------------------------|------------------------------------------|---------------|--------------------|
|                          |                                          | 확인         취소 | ◆ 설정 순서            |
| 네트워크 설정 - 이메일/I 팩스 설정    |                                          |               | ① SMTP 서버          |
| SMTP 서버:                 | smtp.naver.com                           |               | ✓ smtp.naver.com   |
| 아메일 구고.<br>POP 서버:       |                                          |               | ② 이메일 주소           |
| 사용자명:                    |                                          |               | ✔ 본인 E-mail 주소     |
| 비밀번호 설정/변경               |                                          |               |                    |
| 비밀번호:                    |                                          |               | ③ SMTP 인증 사용 √     |
| □ POP 수신                 |                                          |               |                    |
| POP 발행 간격:               | 0 분(0=해제/1-99)                           |               | ④ 사용자명             |
| 인증/암호화 설정                |                                          |               | ✓ 본인 E-mail 주소 입력  |
| □ 송신전 POP 인증 사용          |                                          |               |                    |
| APOP 인증 사용               |                                          |               | ⑤ 비밀번호 설정/변경 √     |
| ☑ SMTP 인증 (SMTP AUTH) 사용 | 3                                        |               |                    |
| 사용자명:                    | an an an an an an an an an an an an an a |               | ⑥ 비밀번호             |
| ☑ 비밀번호 설정/변경 5           |                                          |               | ✓ 본인 E-mail p/w 입력 |
| 비밀번호:                    | 6                                        |               |                    |
| ☑ SMTP에서 TLS를 사용 7       |                                          |               | ⑦ SMTP TLS 사용 √    |
| 🗌 증명서 검증                 |                                          |               |                    |
| ☐ 검증 항목에 CN 추가           |                                          |               | ⑧ 확인 √             |
| □ POP에서 TLS를 사용          |                                          |               |                    |
| 증명서 검증                   |                                          |               |                    |
| ☐ 검증 항목에 CN 추가           |                                          |               |                    |

## 5. 포트 번호 설정(1)

| 환경 설정                      | 설정/등록:환경 설정:네트워크 설 | 정                                          |      |            |            |
|----------------------------|--------------------|--------------------------------------------|------|------------|------------|
| 용지 설정                      | 네트워크 설정            |                                            |      | 소 설        | 정 순서       |
| 표시 설정                      | 네트워크 설정            |                                            |      | · -        |            |
| 타이머 설정                     | TCP/IP 설정          | <u>IPv4 설정</u><br>IPv6 설정                  |      | 1          | 환경 설정 √    |
| 네트워크 설정 (2)<br>외부 인터페이스 설정 |                    | WINS 설정<br>LPD 설정<br>RAW 설정                |      | 2          | 네트워크 설정 🗸  |
| 액세스빌리티 설정                  |                    | SNTP 설정<br>WSD 설정                          |      | (3)        | 포트 버ㅎ 석정 🗸 |
| 음량 조정                      |                    | FTP PASV 모드 설정<br>IPP 인쇄 설정                |      | 9          |            |
| 기능 설정                      |                    | Network Link Scan 설정                       |      | <b>(4)</b> | 편진 🗸       |
| 공통 설정                      |                    | 월디개스트 검색 실정<br>슬립모드 알림 설정                  |      | $\bigcirc$ |            |
| 복사 설정                      | 3                  | 포트 번호 설정<br>MTU 크기 설정                      |      |            |            |
| 프린터 설정                     |                    | HTTP 설정                                    |      |            |            |
| 송신 설정                      |                    | ILS 설정<br>프록시 설정<br>부문별 ID 관리 PIN 번호 확인 설정 |      |            |            |
| 수신/전송 설정                   |                    | IPSec 설정                                   |      |            |            |
| 파일 저장/이용 설정                | 포트 번호 설정           |                                            |      |            |            |
| 보안인쇄 설정                    |                    |                                            | ④ 편집 |            |            |
| 즐겨찾기 설정                    | 포트 번호 설정           |                                            |      |            |            |
| 수신인 설정                     | LPD:               | 515                                        |      |            |            |
| 주소록 PIN 번호                 | RAW:               | 9100                                       |      |            |            |
| LDAP 서버 설정                 | WSD 멀티캐스트 검색:      | 3702                                       |      |            |            |
| 관리 설정                      | HTTP:<br>머티레스트 거새· | 80                                         |      |            |            |
| 사용자 관리                     | POP3:              | 110                                        |      |            |            |
| 디바이스 관리                    | SMTP:              | 25                                         |      |            |            |
| 라이선스/기타                    | FTP:               | 21                                         |      |            |            |
| 데이터 관리                     | SNMP:              | 101                                        |      |            |            |

#### 5. 포트 번호 설정(2)

| imageCLASS MF633C/635C / | / MF633C/635C /     | 포털                   | 철로 로그인 사용자   | : 7654321 로그아웃 |               |
|--------------------------|---------------------|----------------------|--------------|----------------|---------------|
| 😥 설정/등록                  |                     |                      |              | 관리자에게 메일       |               |
| 환경 설정                    | 설정/등록:환경 설정:네트워크 설정 | > 포트 번호 설정 > 포트 번호 실 | 설정 편집        |                | •             |
| 용지 설정                    | 포트 번호 설정 편집         |                      |              |                | $\widehat{1}$ |
| 표시 설정                    | 이하와 같이 설정을 변경합니다.   |                      |              |                | e             |
| 타이머 설정                   | 설성 변경은 수선원을 껐다 견 후택 | 부터 유효하게 됩니다.         |              | \$101 +1 A     |               |
| 네트워크 설정                  |                     |                      | (2)          | 확인 취소          |               |
| 외부 인터페이스 설정              | 포트 번호 설정            | E15                  | 1 (1 (55.25) |                |               |
| 액세스빌리티 설정                | LPD.                | 515                  | (1-00000)    |                |               |
| 음량 조정                    |                     | 9100                 | (1-05535)    |                |               |
| 기능 설정                    | WSD 윌티캐스트 겸색:       | 3702                 | (1-05535)    |                |               |
| 공통 설정                    |                     | 80                   | (1-05535)    |                | (2            |
| 복사 설정                    | 멀티캐스트 겸색:           | 427                  | (1-05535)    |                |               |
| 프린터 설정                   |                     |                      | (1-65535)    |                |               |
| 소시 선정                    |                     | 465                  | (1-65535)    |                |               |
|                          | FTP:                | 21                   | (1-65535)    |                |               |
| 주신/신용 실정                 | SNMP:               | 161                  | (1-65535)    |                |               |
| 파일 저장/이용 설정              | Ā                   |                      |              |                |               |
| 보안인쇄 설정                  |                     |                      |              |                |               |
| 즐겨찾기 설정                  |                     |                      |              |                |               |
| 수신인 설정                   |                     |                      |              |                |               |
| 주소록 PIN 번호               |                     |                      |              |                |               |
| LDAP 서버 설정               |                     |                      |              |                |               |
| 관리 설정                    |                     |                      |              |                |               |
| 사용자 관리                   |                     |                      |              |                |               |
| 디바이스 관리                  |                     |                      |              |                |               |

#### ◆ 설정 순서

① SMTP 포트번호 변경

✓ 기존 : 25

✓ 변경:465

② 확인 √

## 6. 주소록 등록(1)

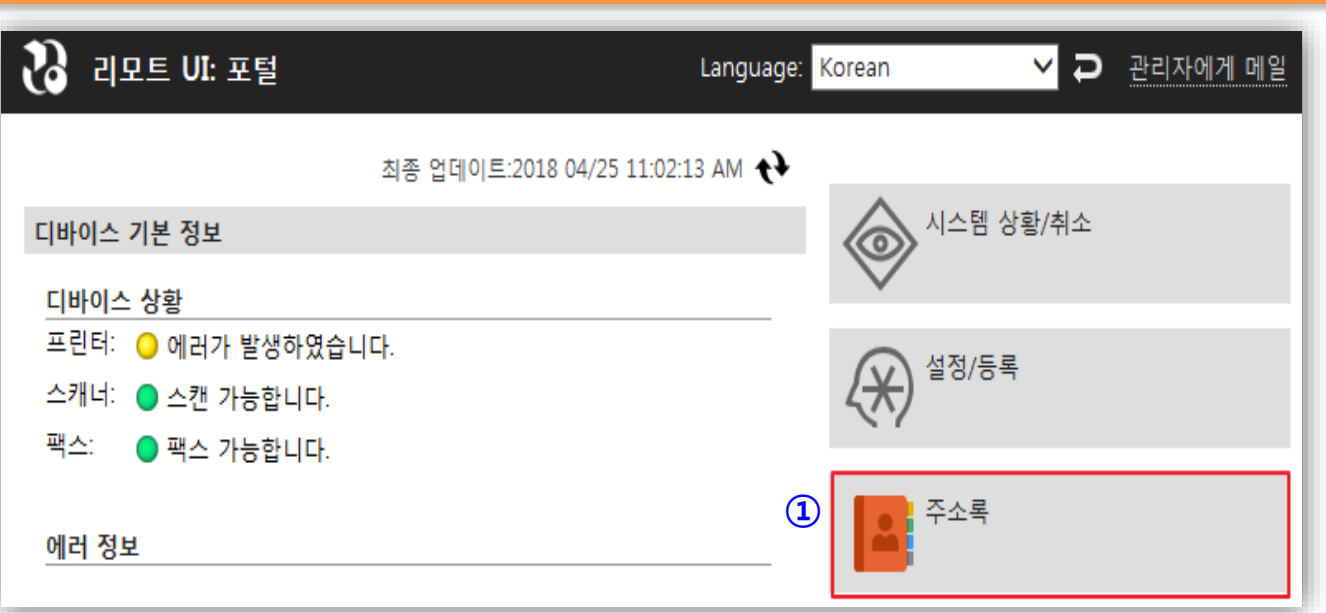

#### ◆ 설정 순서

- ① 메인화면 주소록 √
- ② 즐겨찾기, 단축 다이얼 √

③ 번호 🗸

| 스 주소록  |   |        |     |     |     | 관리자에게 메일 |
|--------|---|--------|-----|-----|-----|----------|
| 즐겨찾기   | 3 | 주소록:즐기 | 격찾기 |     |     |          |
| 단축 다이얼 | i | 즐겨찾    | 기   |     |     |          |
|        |   | 즐겨찾7   | 1   |     |     |          |
|        |   | 번호     | 종류  | 명칭  | 수신인 |          |
|        | 3 | 01     | 0   | 미등록 |     | 삭제       |
|        |   | 02     | •   | 미등록 |     | 삭제       |
|        |   | 03     | •   | 미등록 |     | 삭제       |

#### 6. 주소록 등록(2)

| imageCLASS | MF633C/635C / MF633C/635C / 포털로 로그인 사용자: 7654321 로그아웃            |                 |
|------------|------------------------------------------------------------------|-----------------|
| 🔺 주소록      | 관리자에게 메일                                                         | ◆ 설정 순서         |
| 즐겨찾기       | 주소록:즐겨찾기 > 신규 수신인 등록                                             |                 |
| 단축 다이얼     | 신규 수신인 등록                                                        | ① 이메일 √         |
|            | 등록할 수신인의 종류를 선택하고 [확인]은 클릭해 주십시오.<br>확인 취소                       | ② 명칭, 이메일 주소 입력 |
|            | 등록할 수신인의 종류                                                      | ③ 확인 √          |
|            | 종류: 이 한 팩스<br>1 이 에 임<br>이 한 이메일<br>이 한 미메일<br>이 한 미메일<br>이 한 그룹 |                 |
| imageCLASS | MF633C/635C / MF633C/635C / 포털로 로그인 사용자: 7654321 로그아웃            |                 |
| 🧕 주소록      | 관리자에게 메일                                                         |                 |
| 즐겨찾기       | 주소록:즐겨찾기 > 신규 수신인 등록 > 신규 수신인 등록: 이메일                            |                 |
| 단축 다이얼     | 신규 수신인 등록: 이메일<br>③ 확인 취소<br>이메일<br>번호: 이1                       |                 |
|            | 명칭:         홍길동           이메일 주소:         hong@korea.co.kr       |                 |

#### 7. 팩스 전송 설정(1)

| imageCLASS MF6 | 633C/635C / MF633C/635C / | 포털로 | 로그인 사용자: | 7654321 로그아웃 |
|----------------|---------------------------|-----|----------|--------------|
| ↔ 설정/등록 ①      |                           |     |          | 관리자에게 메일     |
| 환경 설정          | 설정/등록:기능 설정:수신/전송         | 설정  |          |              |
| 기능 설정          | 수신/전송 설정                  |     |          |              |
| 공통 설정          | 수신/전송 설정                  |     |          |              |
| 복사 설정          | ④         공통 설정           |     |          |              |
| 프린터 설정         | I 팩스 설정                   |     |          |              |
| 송신 설정          | 팩스 설정 - 수신 기능 설정          | 3   |          |              |
| 수신/전송 설정 3     | Ā                         |     |          |              |
|                |                           |     |          |              |

∻ 설정 순서

① 메인화면 설정/등록 √

- ② 기능 설정 √
- ③ 수신/전송 설정 √
- ④ 공통 설정 √
- ⑤ 팩스전송 설정 편집 √

| 설정/등록:기능 설정:수신/전송 설정 > -              | 공통 설정       |    |
|---------------------------------------|-------------|----|
| 공통 설정                                 |             |    |
| 공통 설정                                 |             |    |
|                                       |             | 편집 |
| 카트리지 잔량 적음시 인쇄 계속:                    | 해제          |    |
| 팩스 전송 설정:                             | 해제          |    |
| 팩스 저송 설정                              |             |    |
|                                       |             | 펴지 |
| 저소치·                                  |             |    |
| · · · · · · · · · · · · · · · · · · · | 선정          |    |
| 화상을 메모리에 저장:                          | 르 8<br>저장안함 |    |
|                                       |             |    |

#### 7. 팩스 전송 설정(2)

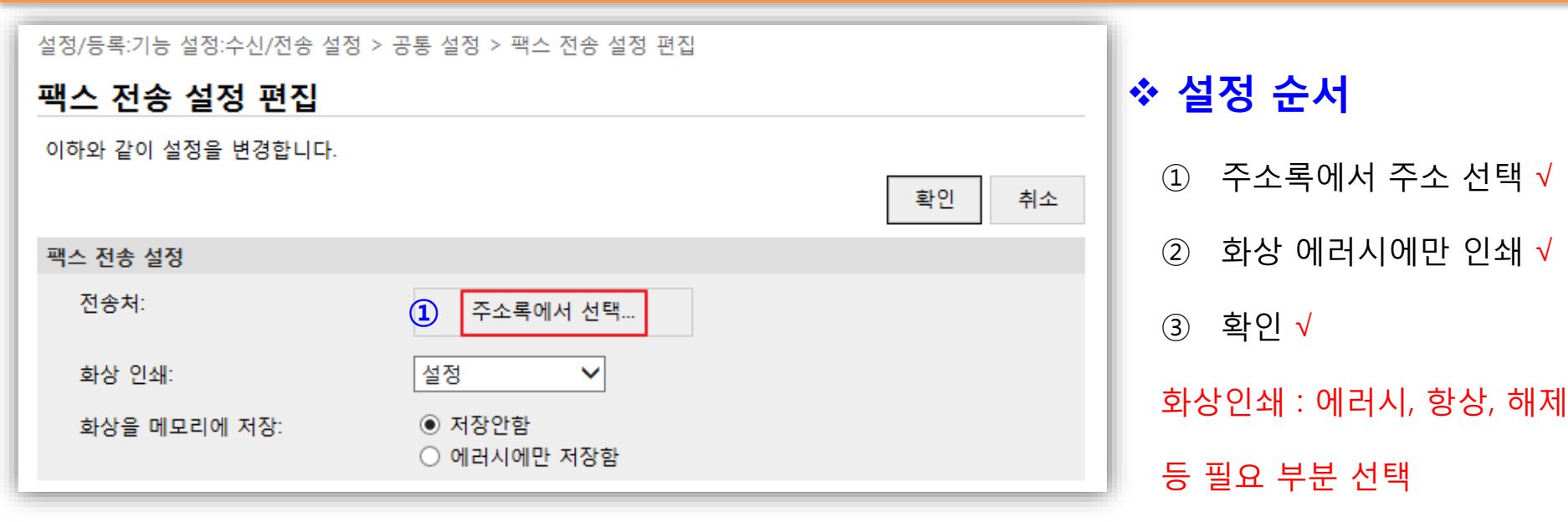

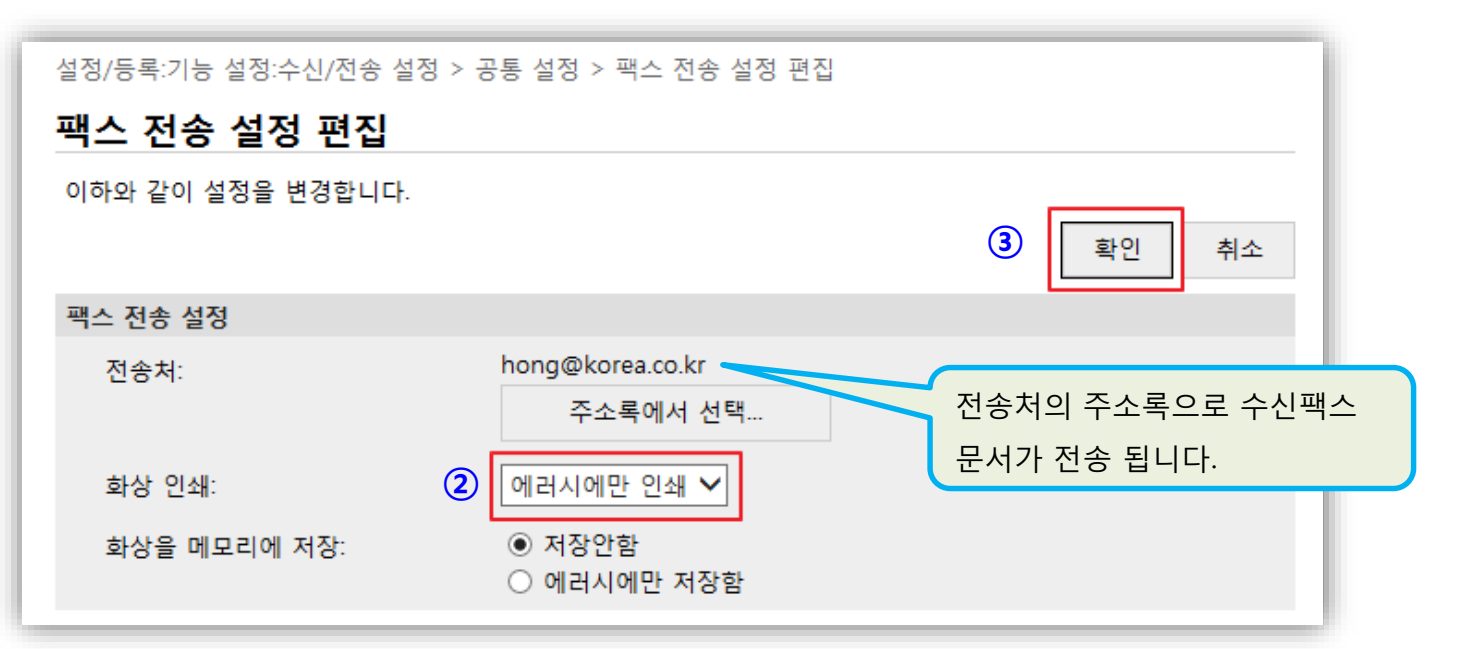

#### 7. 팩스 전송 설정(3)

| 공통 설정              |                  |                 |
|--------------------|------------------|-----------------|
| 공통 설정              |                  | ◇ 실성 순서         |
| 카트리지 잔량 적음시 인쇄 계속: | 설정               | ① 팩스전송허가 √      |
| 팩스 전송 설정:          | 설정               | ② 카트리지 잔량 적음시 6 |
| 찍수 신승 열정           |                  |                 |
|                    |                  | 편집 쇄계속(선택적체크)   |
| 전송처:               | hong@korea.co.kr |                 |
| 화상 인쇄:             | 에러시에만 인쇄         | ③ 확인 √          |
| 화상을 메모리에 저장:       | 에러시에만 저장함        |                 |

| 공통 설정 편집           |     |               |
|--------------------|-----|---------------|
| 이하와 같이 설정을 변경합니다.  |     | 확인         취소 |
| 공통 설정              |     |               |
| ✓카트리지 잔량 적음시 인쇄 계속 | 2   |               |
| ☑팩스 선종 허가          | (I) |               |